# Планшетный ПК XPS 10

# Руководство пользователя

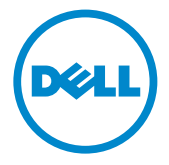

# Примечания, предостережения и предупреждения

ПРИМЕЧАНИЕ: ПРИМЕЧАНИЕ означает важную информацию, помогающую более эффективно использовать планшетный ПК.

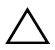

**ПРЕДОСТЕРЕЖЕНИЕ:** ПРЕДОСТЕРЕЖЕНИЕ указывает на возможность повреждения аппаратных средств или утраты данных в случае несоблюдения инструкций.

ПРЕДУПРЕЖДЕНИЕ: ПРЕДУПРЕЖДЕНИЕ указывает на возможность повреждения имущества, несчастного случая или смерти.

#### © 2012 г. Dell Inc.

Товарные знаки, используемые в настоящем документе: Dell<sup>™</sup> и логотип DELL являются товарными знаками компании Dell Inc.; Adobe Acrobat<sup>®</sup> является товарным знаком компании Adobe Systems Incorporated, который может быть зарегистрирован в определенных юрисдикциях; Microsoft<sup>®</sup>, Windows<sup>®</sup>, Excel<sup>®</sup>, Powerpoint<sup>®</sup> и Internet Explorer<sup>®</sup> являются товарными знаками либо зарегистрированными товарными знаками корпорации Microsoft в Соединенных Штатах Америки и/или других странах; Bluetooth<sup>®</sup> является товарным знаком, принадлежащим компании Bluetooth SIG, Inc., который компания Dell использует по лицензии.

Май 2013 г. Ред. А01

Заявление о соответствии требованиям Федеральной комиссии по связи (FCC) США

Этот планшетный ПК соответствует требованиям, установленным в Части 15 Правил FCC. Эксплуатация допускается при соблюдении следующих двух условий:

1) этот планшетный ПК не должен создавать вредных помех

 этот планшетный ПК должен работать в условиях помех от других источников, в том числе помех, способных вызвать нарушение нормальной работы планшетного ПК.

Заявление о соответствии требованиям Федеральной комиссии по телекоммуникациям (COFETEL) Мексики

http://www.dell.com/downloads/global/corporate/environ/comply/Mexico\_all\_pdf.pdf

# Содержание

| 1 | Элементы планшетного ПК XPS 10 5             |
|---|----------------------------------------------|
| 2 | Принадлежности к планшетному<br>ПК XPS 10 11 |
| 3 | Настройка планшетного ПК XPS 10 13           |
|   | Подготовка планшетного ПК к работе           |
|   | Зарядка аккумулятора планшетного ПК          |
|   | Включение планшетного ПК                     |
|   | Выключение планшетного ПК                    |
|   | Выключение экрана                            |
|   | Установка карты памяти Micro-SD              |
| 4 | Работа с планшетным ПК XPS 10 19             |
|   | Ориентация экрана                            |
|   | Жесты                                        |
|   | Экран Пуск в Windows 8                       |
|   | Использование наушников 26                   |
|   | Управление параметрами планшетного ПК 27     |

| 5  | Синхронизация планшетного ПК                                          | 31 |
|----|-----------------------------------------------------------------------|----|
| 6  | Использование переносной<br>клавиатуры/док-станции<br>вместе с XPS 10 | 32 |
|    | Элементы переносной<br>клавиатуры/док-станции                         | 32 |
|    | Стыковка планшетного ПК с<br>клавиатурой/док-станцией                 | 34 |
|    | Отстыковка планшетного ПК от<br>клавиатуры/док-станции                | 36 |
|    | Зарядка аккумулятора планшетного ПК и<br>док-станции                  | 37 |
| 7  | Чистка планшетного ПК                                                 | 41 |
| 8  | Устранение неисправностей                                             | 42 |
| 9  | Расположение метки обслуживания<br>и кода экспресс-обслуживания       | 48 |
| 10 | Технические характеристики                                            | 49 |
| 11 | Словарь терминов                                                      | 52 |
| 12 | Алфавитный указатель                                                  | 57 |

# Элементы планшетного ПК XPS 10

В этом разделе описываются конструктивные элементы вашего планшетного ПК.

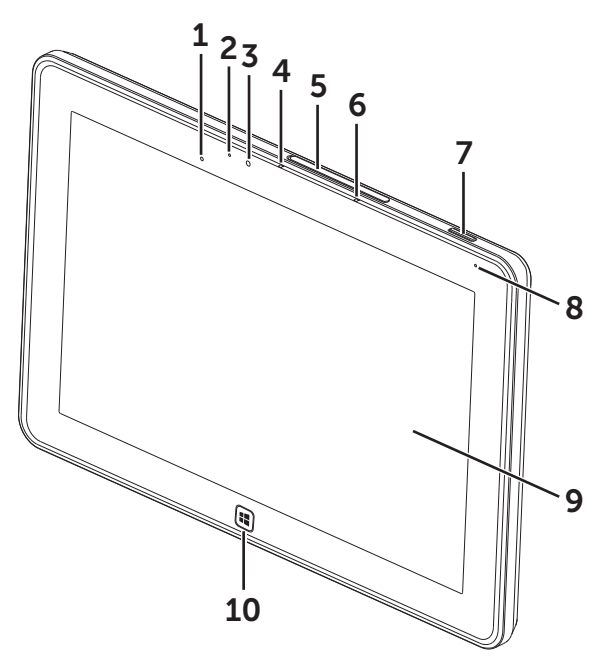

| Элемент                         | Назначение                                                                                             |
|---------------------------------|----------------------------------------------------------------------------------------------------|
| 1 Датчик уровня<br>освещенности | Автоматически регулирует яркость<br>подсветки дисплея в зависимости<br>от уровня внешней освещенности. |
| 2 Индикатор состояния камеры    | Указывает на то, что камера активна.                                                                   |

| Элемент                               | Назначение                                                                                                    |
|---------------------------------------|----------------------------------------------------------------------------------------------------|
| 3 Передняя камера                     | <ul> <li>Фотосъемка или видеозапись<br/>объектов, находящихся перед<br/>экраном.</li> </ul>                                          |
|                                       | <ul> <li>Видеовызовы в веб-приложениях,<br/>таких как Skype.</li> </ul>                                                              |
| 4 Передний микрофон 1                 | • Записывает звук.                                                                                                    |
|                                       | <ul> <li>Записывает речь во время<br/>вызовов в веб-приложениях,<br/>таких как Skype.</li> </ul>                                     |
| 5 Крышка гнезда                       | Открывает доступ к гнезду карты<br>Micro-SD.                                                                                         |
| 6 Передний микрофон 2                 | • Записывает звук.                                                                                                    |
|                                       | <ul> <li>Записывает речь во время<br/>вызовов в веб-приложениях,<br/>таких как Skype.</li> </ul>                                     |
| 7 Кнопка Питание<br>(Сон/Пробуждение) | <ul> <li>Нажмите и удерживайте, чтобы<br/>включить или выключить<br/>планшетный ПК.</li> </ul>                                       |
|                                       | <ul> <li>Нажимайте для включения или<br/>отключения сенсорного экрана.</li> </ul>                                                    |
| 8 Индикатор состояния аккумулятора    | Отображает уровень заряда<br>аккумулятора.                                                                                           |
| 9 Сенсорный экран                     | Касайтесь экрана, чтобы<br>использовать экранные элементы<br>управления, такие как кнопки,<br>пункты меню и экранная клавиатура.     |
| 10 Кнопка Windows                     | • Нажмите, чтобы открыть экран<br>Пуск Windows.                                                                                      |
|                                       | <ul> <li>Нажмите, чтобы быстро открыть<br/>последнее использованное<br/>приложение или последний<br/>просмотренный экран.</li> </ul> |

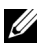

ПРИМЕЧАНИЕ: у передней камеры разрешение по умолчанию составляет примерно 0,9 МП (16:9). Если вы измените разрешение камеры, то Windows запомнит новое значение этого параметра.

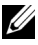

ПРИМЕЧАНИЕ: передняя камера не поддерживает увеличение. слежение за лицами и сенсорную настройку точки фокусировки.

Нормативный номер модели: J42A

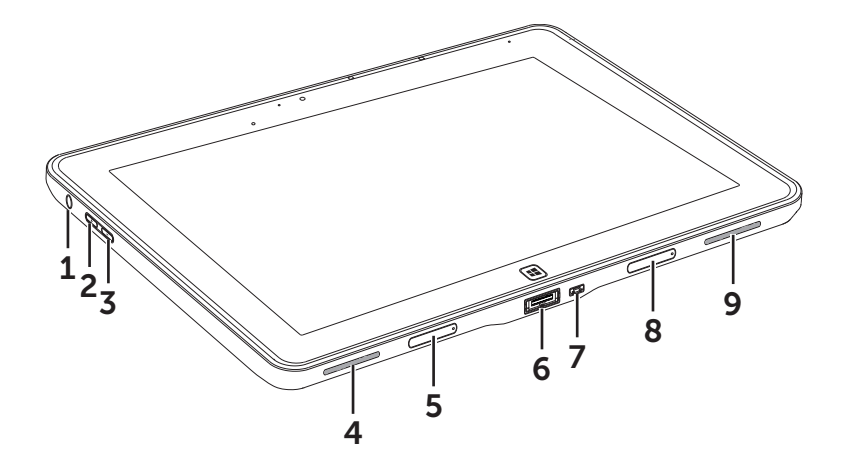

| Элемент                          | Назначение                                                                                                    |
|----------------------------------|----------------------------------------------------------------------------------------------------|
| 1 Аудиоразъем (3,5 мм)           | Служит для подключения<br>наушников, микрофонов и других<br>аудиоустройств для прослушивания<br>стереозвука, записи звука или<br>выполнения вызовов. |
| 2 Кнопка увеличения<br>громкости | <ul> <li>Нажимайте для ступенчатого<br/>увеличения громкости.</li> </ul>                                                                             |
|                                  | <ul> <li>Нажмите и удерживайте для<br/>непрерывного увеличения<br/>громкости.</li> </ul>                                                             |
| 3 Кнопка уменьшения<br>громкости | <ul> <li>Нажимайте для ступенчатого<br/>уменьшения громкости.</li> </ul>                                                                             |
|                                  | <ul> <li>Нажмите и удерживайте для<br/>непрерывного уменьшения<br/>громкости.</li> </ul>                                                             |
| 4 Динамик                        | Выводит звук при воспроизведении<br>видео и музыки.                                                                                                  |

| Элемент                                            | Назначение                                                                                                    |
|----------------------------------------------------|----------------------------------------------------------------------------------------------------|
| 5 Съемная крышка<br>стыковочного разъема           | <ul> <li>Защищает стыковочный разъем.</li> <li>Снимите эту крышку, чтобы<br/>подключить переносную<br/>клавиатуру/док-станцию Dell<br/>(продается отдельно).</li> </ul> |
| 6 Разъем адаптера<br>питания/стыковочный<br>разъем | <ul> <li>Служит для подключения<br/>прилагаемого адаптера питания<br/>для подачи питания на<br/>планшетный ПК и зарядки<br/>аккумулятора.</li> </ul>                    |
|                                                    | <ul> <li>Служит для подключения<br/>переносной клавиатуры/<br/>док-станции Dell (продается<br/>отдельно).</li> </ul>                                                    |
| 7 Разъем Micro-USB                                 | <ul> <li>Служит для подключения<br/>USB-устройств или подключения<br/>к компьютеру для переноса<br/>данных, музыки, фотографий,<br/>видеозаписей и т.п.</li> </ul>      |
|                                                    | <ul> <li>Подключите USB-кабель для<br/>зарядки аккумулятора с<br/>минимальным зарядным током.</li> </ul>                                                                |
|                                                    | <ul> <li>Сила тока заряда может<br/>достигать 1 А.</li> </ul>                                                                                                    |
| 8 Съемная крышка                                   | • Защищает стыковочный разъем.                                                                                                    |
| стыковочного разъема                               | <ul> <li>Снимите эту крышку, чтобы<br/>подключить переносную<br/>клавиатуру/док-станцию Dell<br/>(продается отдельно).</li> </ul>                                       |
| 9 Динамик                                          | Выводит звук при воспроизведении<br>видео и музыки.                                                                                                    |

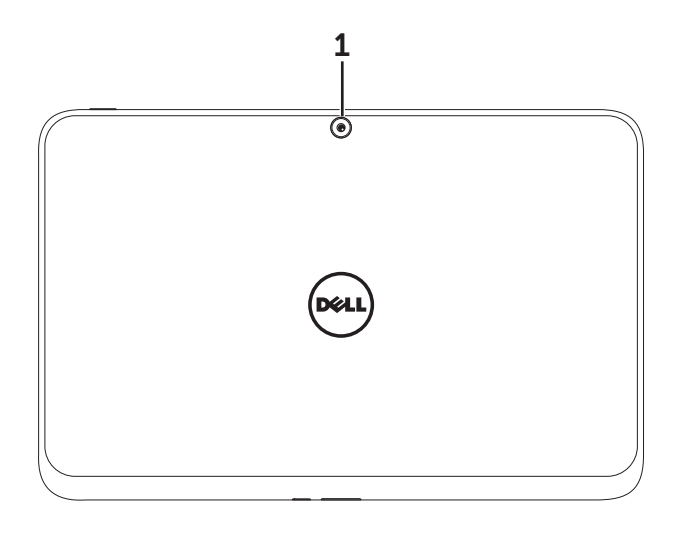

| Элемент         | Назначение                   |
|-----------------|------------------------------|
| 1 Задняя камера | Фотосъемка или запись видео. |

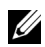

ПРИМЕЧАНИЕ: у задней камеры разрешение по умолчанию составляет примерно 0,9 МП (16:9). Если вы измените разрешение камеры, то Windows запомнит новое значение этого параметра.

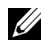

ПРИМЕЧАНИЕ: Задняя камера поддерживает непрерывную автофокусировку, но не поддерживает увеличение, слежение за лицами и сенсорную настройку точки фокусировки. Автофокусировку можно отключить по умолчанию, а затем при необходимости включить в настройках камеры.

# Принадлежности к планшетному ПК XPS 10

В комплект поставки планшетного ПК XPS 10 входят следующие принадлежности:

Адаптер питания перем. тока (30 Вт) и шнур питания: обеспечивает питание планшетного ПК и заряжает аккумулятор.

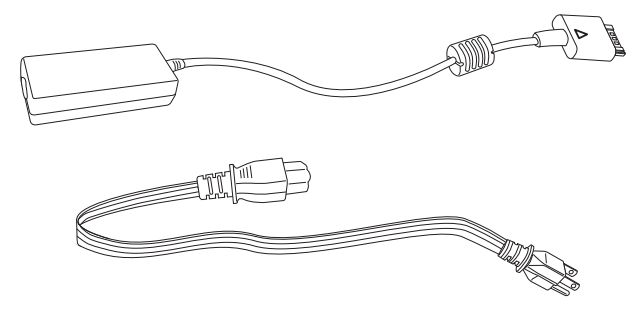

Переходной кабель Micro-USB/стандартный USB: служит для подключения USB-устройств к планшетному ПК.

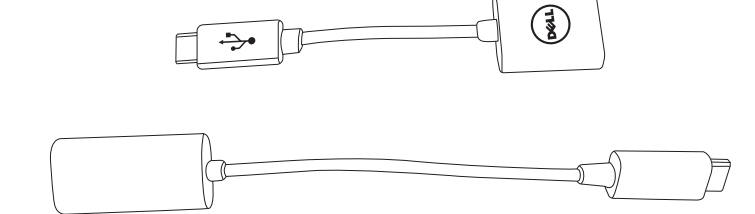

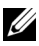

ПРИМЕЧАНИЕ: этот переходной кабель не совместим с высокомощными USB-устройствами, такими как жесткие диски или приводы CD-ROM.

Кабель Mini-HDMI/HDMI: с его помощью к планшетному ПК подключаются устройства, поддерживающие аудио/видеосигналы формата HDMI.

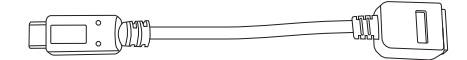

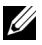

**ПРИМЕЧАНИЕ:** кабель Mini-HDMI/HDMI поставляется в комплекте с переносной клавиатурой/док-станцией для XPS 10 (продается отдельно).

# Настройка планшетного ПК XPS 10

В этом разделе описывается порядок настройки планшетного ПК XPS 10 перед первым использованием.

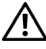

ПРЕДУПРЕЖДЕНИЕ: перед выполнением любых процедур, описанных в этом разделе, прочтите информацию о мерах безопасности, прилагаемую к планшетному ПК. Дополнительные сведения см. на веб-странице www.dell.com/regulatory\_compliance.

## Подготовка планшетного ПК к работе

# Подключите адаптер питания перем. тока и шнур питания

1 Подключите прилагаемый шнур питания к адаптеру питания, входящему в комплект поставки.

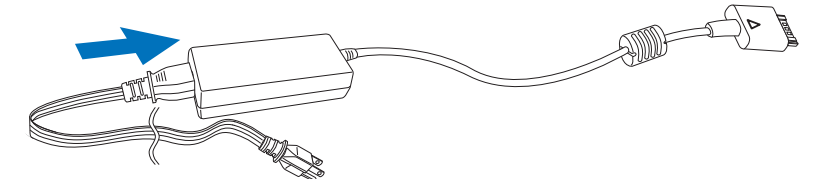

## Зарядка аккумулятора планшетного ПК

- ПРЕДОСТЕРЕЖЕНИЕ: заряжать аккумулятор нужно при температуре окружающей среды от 0 °С до 35 °С.
- ПРЕДОСТЕРЕЖЕНИЕ: для зарядки аккумулятора планшетного ПК используйте только прилагаемые адаптер питания и шнур питания. Применение неразрешенных адаптеров питания или шнуров питания может привести к серьезному повреждению планшетного ПК.
- ПРИМЕЧАНИЕ: на момент распаковки планшетного ПК его аккумулятор заряжен не полностью.
  - 1 Подключите адаптер питания к 40-контактному разъему адаптера питания на корпусе планшетного ПК.

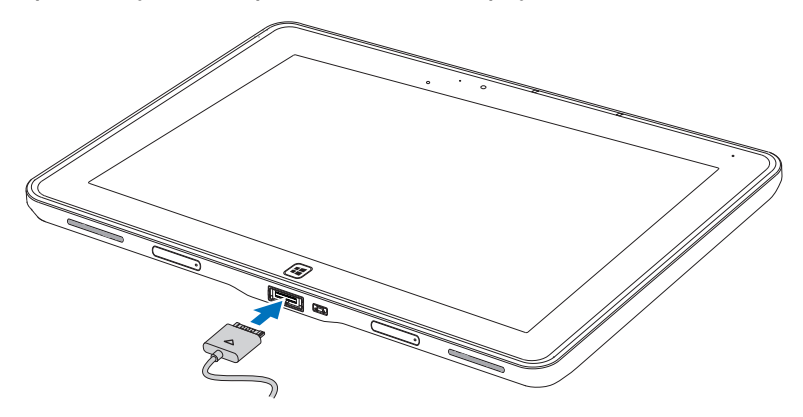

**2** Подключите адаптер питания к розетке электропитания и зарядите планшетный ПК до полной зарядки аккумулятора.

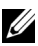

**ПРИМЕЧАНИЕ:** аккумулятор планшетного ПК полностью заряжается примерно за 4 часа.

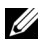

ПРИМЕЧАНИЕ: заряжать аккумулятор планшетного ПК можно также через USB-подключение, но в этом случае ток заряда будет минимальным. На полную зарядку аккумулятора планшетного ПК уходит до 24 часов в зависимости от выходной мощности разъема USB.

Проверить состояние аккумулятора планшетного ПК можно так:

По индикатору заряда аккумулятора на передней панели • планшетного ПК:

| Состояние индикатора               | Описание                                                                                                    |
|------------------------------------|----------------------------------------------------------------------------------------------------|
| Непрерывно горит белым             | Аккумулятор заряжается.                                                                                                    |
| Часто мигает<br>(4 раза в секунду) | Система выключается после<br>нажатия и удерживания нажатой<br>кнопки питания.                                                                                                    |
| Не горит                           | Аккумулятор не заряжается, так как<br>не подключен источник питания<br>перем. тока или аккумулятор<br>полностью заряжен.                                                                                                    |
| Временно не горит                  | Аккумулятор заряжается с<br>минимальным зарядным током, но<br>его заряда еще не хватает для<br>питания устройства. Если в этом<br>состоянии нажать кнопку питания,<br>то индикатор временно погаснет.<br>Продолжайте зарядку с<br>минимальным зарядным током или<br>подключите адаптер перем. тока,<br>чтобы сразу подать питание на<br>устройство. |

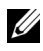

ПРИМЕЧАНИЕ: Точный уровень заряда аккумулятора можно определить, перезагрузив операционную систему.

По значку аккумулятора, отображаемому на экране: •

| Значок аккумулятора | Описание                                                                 |
|---------------------|--------------------------------------------------------------------------|
| Ϋ́                  | Аккумулятор полностью заряжен.                                           |
|                     | Аккумулятор заряжается от сети<br>электропитания.                        |
|                     | Планшетный ПК питается от<br>аккумулятора, и аккумулятор<br>разряжается. |

| Значок аккумулятора | Описание                                                                                                    |
|---------------------|----------------------------------------------------------------------------------------------------|
|                     | Планшетный ПК подключен к<br>розетке электропитания,<br>и аккумулятор либо не обнаружен,<br>либо работает неправильно. |
| <b>A</b>            | Низкий уровень заряда аккумулятора.                                                                                    |
| 8 <sup>_</sup>      | Аккумулятор почти полностью<br>разряжен.                                                                               |

### Включение планшетного ПК

- ПРИМЕЧАНИЕ: Используйте этот планшетный ПК при температуре окружающей среды от 0 °C до 35 °C.
  - 1 Нажмите и 2 секунды удерживайте нажатой кнопку Питание (Сон/Пробуждение) ( ), чтобы включить планшетный ПК.
- 2 Если откроется изображение экрана блокировки, то проведите по нему пальцем снизу вверх, чтобы переключиться на экран входа в систему, и затем введите пароль для входа в систему Windows.

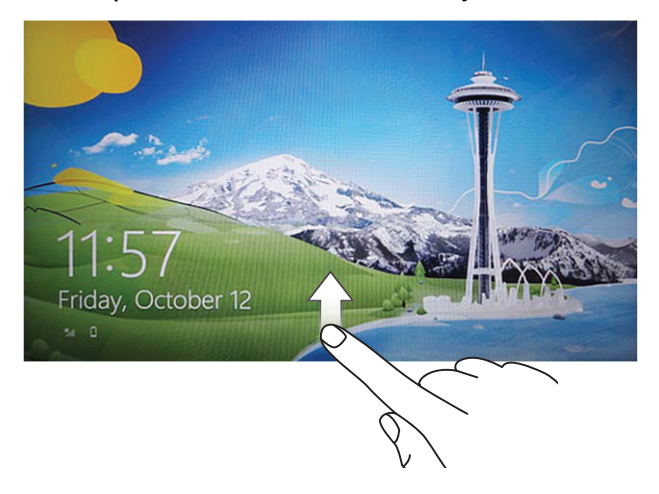

Планшетный ПК будет готов к работе, когда откроется экран Пуск Windows.

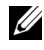

ПРИМЕЧАНИЕ: если в Windows 8 не активирован экран входа в систему, то после экрана блокировки сразу откроется экран Пуск.

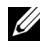

ПРИМЕЧАНИЕ: Экран блокировки отображается только после выхода из состояния сна.

## Выключение планшетного ПК

• При помощи кнопки питания:

Чтобы выключить планшетный ПК, нажмите и минимум 4 секунды удерживайте нажатой кнопку Питание

(Сон/Пробуждение) .

- При помощи чудо-кнопок:
  - 1 Проведите пальцем с правого края экрана к центру, чтобы показать чудо-кнопки.
  - 2 Нажмите Параметры Ф→ Питание (<sup>I</sup>) → Завершение работы, чтобы выключить планшетный ПК.

## Выключение экрана

При помощи кнопки питания:

Нажмите кнопку Питание (Сон/Пробуждение) . чтобы выключить экран.

- При помощи чудо-кнопок: •
  - 1 Проведите пальцем с правого края экрана к центру, чтобы показать чудо-кнопки.
  - 2 Чтобы выключить экран, нажмите Параметры 🛱 ightarrowПитание  $(^{|}) \rightarrow Coh.$

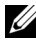

ПРИМЕЧАНИЕ: если планшетный ПК находится в состоянии сна (планшетный ПК включен, но экран не горит), то для включения экрана один раз нажмите кнопку Питание

(Сон/Пробуждение) 💿 или кнопку Windows 🔳.

## Установка карты памяти Micro-SD

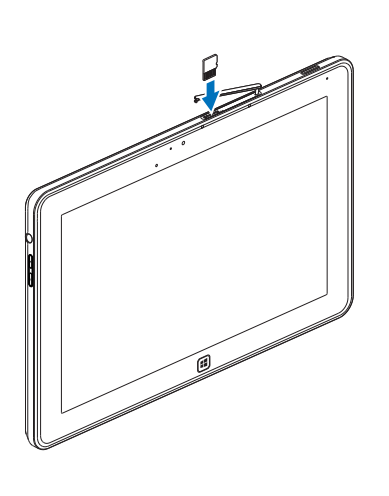

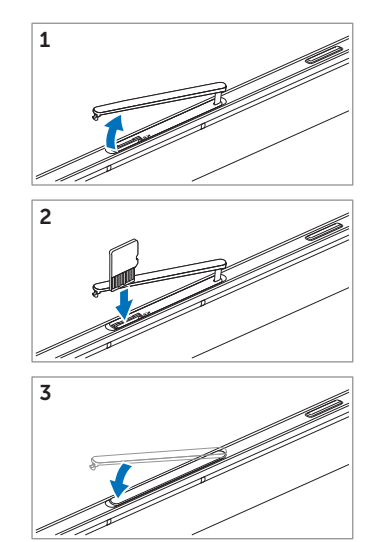

- 1 Откройте крышку гнезда.
- **2** Вставьте карту Micro-SD в гнездо карты Micro-SD, как показано на рисунке.
- 3 Закройте крышку гнезда.

Дополнительные сведения об извлечении карты Micro-SD см. в разделе Извлечение карты Micro SD.

# Работа с планшетным ПК XPS 10

## Ориентация экрана

Для максимального удобства просмотра ориентация экрана меняется автоматически на книжную или альбомную в зависимости от того, как вы держите планшетный ПК.

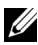

ПРИМЕЧАНИЕ: некоторые приложения могут не поддерживать автоматический поворот экрана в книжную или альбомную ориентацию.

#### Порядок блокировки ориентации экрана

- Проведите пальцем с правого края экрана к центру, 1 чтобы показать чудо-кнопки.
- 2 Нажмите Параметры Ö → Экран .
- **3** Нажмите переключатель Д, чтобы заблокировать

ориентацию экрана, или нажмите переключатель 🗔. чтобы разблокировать ориентацию экрана.

## Жесты

Экран вашего планшетного ПК реагирует на касания одновременно в нескольких точках. Работой планшетного ПК можно управлять, касаясь экрана.

| Жесты пальцами                                                                                                    | Назначение:                                                                                                    |
|----------------------------------------------------------------------------------------------------|----------------------------------------------------------------------------------------------------|
| Коснуться<br>Слегка нажмите экран<br>пальцем.                                                                                                    | <ul> <li>Выбор элементов на экране<br/>(пункты меню или списков, записи,<br/>изображения и значки).</li> <li>Запуск приложений.</li> <li>Нажатие кнопок на экране.</li> <li>Ввод текста с экранной</li> </ul> |
|                                                                                                    | клавиатуры.                                                                                                    |
| Коснуться и удерживать                                                                                                    | • Отображение подробных сведений об элементе.                                                                                                    |
| отпускайте палец.                                                                                                    | <ul> <li>Открытие контекстного меню,<br/>относящегося к данному<br/>элементу, для выполнения<br/>дальнейших действий.</li> </ul>                                                                              |
| <ul> <li>Перетащить</li> <li>1 Коснитесь элемента на<br/>экране и не отпускайте<br/>палец.</li> <li>2 Не отрывая палец от<br/>экрана, передвиньте палец<br/>в нужное место.</li> <li>3 Оторвите палец от экрана,<br/>чтобы оставить элемент в<br/>нужном месте.</li> </ul> | <ul> <li>Перемещение элементов (таких как<br/>изображения и значки) по экрану.</li> </ul>                                                                                                    |
| $\sqrt{2}$ $\sqrt{2}$                                                                                                    |                                                                                                    |

| Жесты пальцами                                                          | Назначение:                                                                                                    |
|-------------------------------------------------------------------------|----------------------------------------------------------------------------------------------------|
| <b>Провести пальцем или<br/>сдвинуть</b><br>Проведите пальцем по экрану | <ul> <li>Прокрутка по экрану Пуск,<br/>веб-страницам, спискам, записям,<br/>фотографиям, контактам и т.п.</li> </ul> |
| В ВЕРТИКАЛЬНОМ ИЛИ                                                      | • Закрытие приложения. (Проведите                                                                                    |
|                                                                         |                                                                                                    |
| Увеличить                                                               | Увеличение масштаба изображения                                                                                      |
| Коснитесь экрана двумя<br>пальцами и разведите их.                      | или веб-страницы.                                                                                                    |
|                                                                         |                                                                                                    |
| Уменьшить                                                               | Уменьшение масштаба изображения                                                                                      |
| Коснитесь экрана двумя<br>пальцами и сведите их.                        | или веб-страницы.                                                                                                    |
|                                                                         |                                                                                                    |

| Жесты пальцами                                                                                                    | Назначение:                     |
|----------------------------------------------------------------------------------------------------|---------------------------------|
| Повернуть                                                                                                    | Поворот объекта на 90 градусов. |
| Коснитесь экрана двумя<br>(или больше) пальцами и<br>затем поверните пальцы по<br>часовой стрелке или против<br>часовой стрелки. |                                 |
|                                                                                                    |                                 |

## Экран Пуск в Windows 8

В Windows 8 на экране Пуск отображается список стандартных и настроенных пользователем динамических плиток, которые действуют как ярлыки для открытия Панели управления. Проводника. приложения Погода. RSS. Магазина Windows, Internet Explorer и других установленных приложений.

Динамические плитки на экране Пуск изменяются и обновляются в режиме реального времени, чтобы вы могли оперативно получать последние новости и обновленные результаты спортивных состязаний, узнавать, что нового происходит у ваших друзей, и получать самые свежие прогнозы погоды.

Пользовательский интерфейс на основе плиток позволяет сразу открывать последние использованные приложения, сообщения эл. почты, фотографии, музыкальные и видеозаписи, контакты, обновления на сайтах Facebook и Twitter, а также часто просматриваемые веб-сайты. Экран Пуск можно настроить в соответствии с вашими предпочтениями, закрепив на нем нужные приложения как динамические плитки.

Экран Пуск можно индивидуализировать, установив любимое изображение в качестве его фонового рисунка.

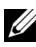

ПРИМЕЧАНИЕ: динамические плитки можно добавлять или удалять, используя команды Закрепить 闭 или Открепить 🕅 .

#### Открытие экрана Пуск

Открыть экран Пуск можно любым из следующих способов:

- Нажмите кнопку Windows 🖽.
- Проведите пальцем с правого края экрана к центру, чтобы показать чудо-кнопки, а затем нажмите значок Пуск 📕.

#### Знакомство с Windows 8

Для знакомства с Windows 8 нажмите плитку Приступаем к работе с Dell на экране Пуск.

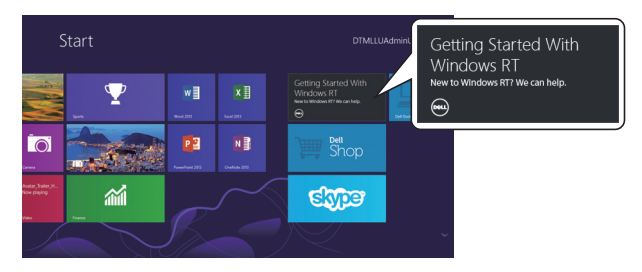

#### Провести по экрану влево

Если провести пальцем с правого края экрана к центру, то откроются чудо-кнопки. Чудо-кнопки обеспечивают доступ к системным командам, таким как Пуск, Поиск, Общий доступ, Устройства и Параметры.

Если на вашем планшетном ПК сейчас открыто приложение или выполняются операции, то нажмите значок Пуск чтобы вернуться на экран Пуск. Если экран Пуск уже открыт, то нажмите значок Пуск , чтобы переключиться на последнее использованное приложение или на последний просмотренный экран.

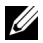

ПРИМЕЧАНИЕ: значок Пуск 📲 действует так же, как кнопка Windows 🖽.

#### Провести по экрану вправо

- Быстро проведите пальцем с левого края экрана к центру для переключения между запущенными приложениями.
- Если медленно провести пальцем слева направо по экрану, то будут показаны эскизы открытых приложений.
- Если пальцем провести зигзаг по левому краю экрана, то откроется список последних использованных приложений.

#### Провести по экрану вверх/вниз

- Если провести пальцем с нижнего или верхнего края экрана к его центру, то будет показан значок Все приложения (E). Нажмите Все приложения, чтобы показать алфавитный список всех приложений, установленных на вашем планшетном ПК.
- Если провести пальцем с верхнего до нижнего края окна приложения, то оно будет закреплено на экране или закроется.

Дополнительные сведения о работе с экраном Пуск в Windows 8 см. на веб-странице http://windows.microsoft.com/en-US/windows-8/get-started.

## Использование наушников

Наушники с 3,5-мм штекером можно использовать для прослушивания музыки и звуков, записи аудио и выполнения вызовов.

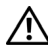

ПРЕДУПРЕЖДЕНИЕ: длительное прослушивание громкой музыки может привести к потере слуха.

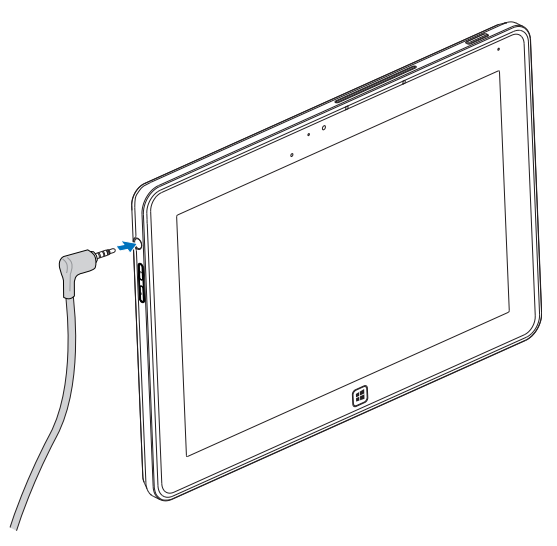

- 1 Подключите наушники к аудиоразъему (3,5 мм) на планшетном ПК
- Вставьте наушники в уши и отрегулируйте громкость, установив комфортный уровень.

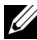

ПРИМЕЧАНИЕ: при подключении аудиоустройств к этому 3,5мм гнезду встроенные динамики планшетного ПК автоматически отключаются.

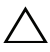

ПРЕДОСТЕРЕЖЕНИЕ: чтобы не повредить наушники при отключении от планшетного ПК, тяните за штекер, а не за кабель.

## Управление параметрами планшетного ПК

#### Извлечение карты Micro SD

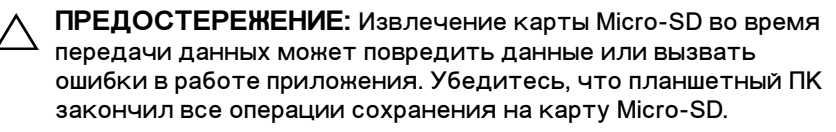

Переведите планшетный ПК в режим рабочего стола. В 1 нижнем правом углу экрана в области уведомлений

нажмите значок Безопасное извлечение устройства 柡.

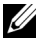

ПРИМЕЧАНИЕ: если не увидите значок Безопасное

извлечение устройства 🦣, то нажмите Отображать скрытые значки, чтобы показать все значки в области уведомлений.

- 2 Нажмите Извлечь карту памяти SD. Откроется сообщение с подтверждением, что карту Micro-SD можно безопасно извлечь. Если появится предупреждающее сообщение о том, что карту Micro-SD нельзя извлечь, то убедитесь в том, что завершены все операции передачи данных на карту Micro-SD или с нее.
- 3 Откройте крышку гнезда.
- 4 Нажмите вставленную карту Micro-SD, чтобы высвободить ее.

5 Вытяните карту Micro-SD после того, как она выдвинется из гнезда.

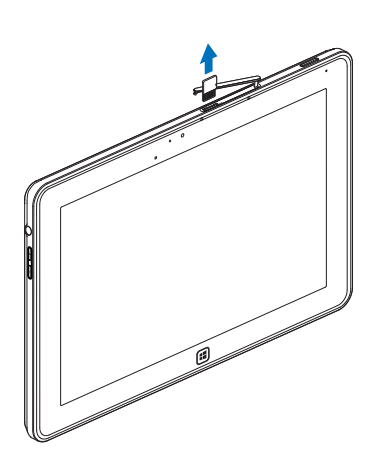

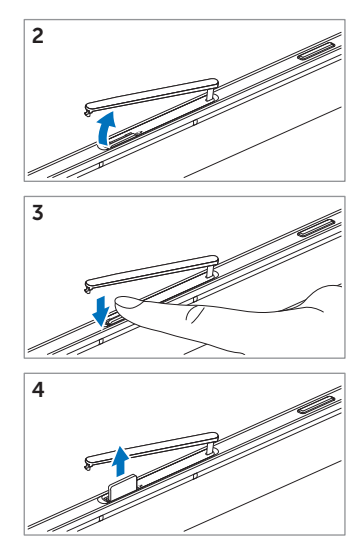

#### Настройка Wi-Fi

- Включение/выключение Wi-Fi:
  - 1 Проведите пальцем с правого края экрана к центру, чтобы показать чудо-кнопки.
  - 2 Нажмите Параметры Ф→ Изменение параметров компьютера→ Беспроводная сеть.
  - 3 Сдвиньте значок **Wi-Fi** влево или вправо, чтобы включить или выключить Wi-Fi.
- Подключение к сети:
  - 1 Проведите пальцем с правого края экрана к центру, чтобы показать чудо-кнопки.
  - 2 Нажмите Параметры ☆ → Доступно \* → Выбрать доступную сеть → Подключиться.

#### Обновление планшетного ПК

При обновлении планшетного ПК для всех параметров системы будут восстановлены исходные заводские значения, но сохранятся все личные файлы, приложения, установленные из Магазина Windows, и персональные параметры.

- 1 Проведите пальцем с правого края экрана к центру, чтобы показать чудо-кнопки.
- 2 Нажмите Параметры Ф → Изменение параметров компьютера → Общие → Восстановление ПК без удаления файлов.
- 3 Нажмите Начало работы.
- 4 Прочитав предупреждение, нажмите Далее.

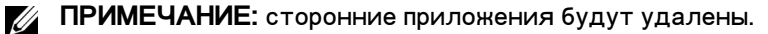

#### Сброс установок планшетного ПК

При сбросе установок планшетного ПК для всех параметров системы будут восстановлены исходные заводские значения.

- 1 Проведите пальцем с правого края экрана к центру, чтобы показать чудо-кнопки.
- 2 Нажмите Параметры ☆ → Изменение параметров компьютера → Общие → Возврат компьютера в исходное состояние.
- 3 Нажмите Начало работы.
- 4 Прочитав предупреждение, нажмите Далее.

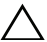

ПРЕДОСТЕРЕЖЕНИЕ: В результате сброса установок планшетного ПК с него будут стерты все данные, в том числе конфигурация ваших учетных записей, музыка, изображения, файлы и т.д. Перед продолжением обязательно сохраните резервные копии всех нужных данных.

#### Восстановление планшетного ПК

Если ваш планшетный ПК не загружается в Windows 8 RT, то, возможно, вам придется выполнить процедуры восстановления.

- 1 Выключите планшетный ПК. Дополнительные сведения о выключении планшетного ПК см. в разделе Выключение планшетного ПК.
- 2 Чтобы включить планшетный ПК, нажмите и удерживайте кнопку Увеличения громкости, затем нажмите кнопку Питание (Сон/Пробуждение) .
- 3 Когда в верхнем левом углу экрана появится сообщение "Попытка загрузиться с диска восстановления Windows...", отпустите кнопку Увеличения громкости.
- **4** Для обновления или сброса установок планшетного ПК выполните отображаемые на экране указания.

# Синхронизация планшетного ПК

#### Использование учетной записи Microsoft

Если в вашем компьютере установлена операционная система Microsoft Windows 8. то вы можете синхронизировать пользовательские параметры планшетного ПК с вашим компьютером, используя учетную запись Microsoft. Во время входа в систему под своей учетной записью Microsoft вы можете автоматически синхронизировать свои параметры (журнал Интернет-браузера, параметры приложений, личные файлы и т.п.) с другими компьютерами и планшетными ПК на платформе Windows 8.

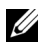

ПРИМЕЧАНИЕ: В компьютере и планшетном ПК должно быть настроено беспроводное подключение.

- 1 Откройте панель чудо-кнопок и нажмите Параметры 🗘 ightarrowПараметры ПК -> Пользователи -> Переключиться на учетную запись Microsoft. чтобы локальную учетную запись вашего компьютера переключить на вашу учетную запись Microsoft.
- 2 В раздел Параметры ПК будет добавлен новый пункт -Синхронизация параметров.
- 3 Нажмите Параметры <sup>1</sup> → Параметры ПК→ Дополнительные параметры ПК-> Синхронизация параметров, чтобы показать все варианты синхронизации данных и параметров.

#### Копирование музыки, фотографий и видеозаписей

- 1 Подключите планшетный ПК к USB-накопителю. используя прилагаемый переходной кабель Micro-USB/стандартный USB, затем скопируйте файлы на этот USB-накопитель или с него.
- 2 По окончании копирования отсоедините USB-накопитель от компьютера, используя мастер Безопасное извлечение устройства.

# Использование переносной клавиатуры/док-станции вместе с XPS 10

# Элементы переносной клавиатуры/док-станции

В этом разделе описываются конструктивные элементы клавиатуры/док-станции.

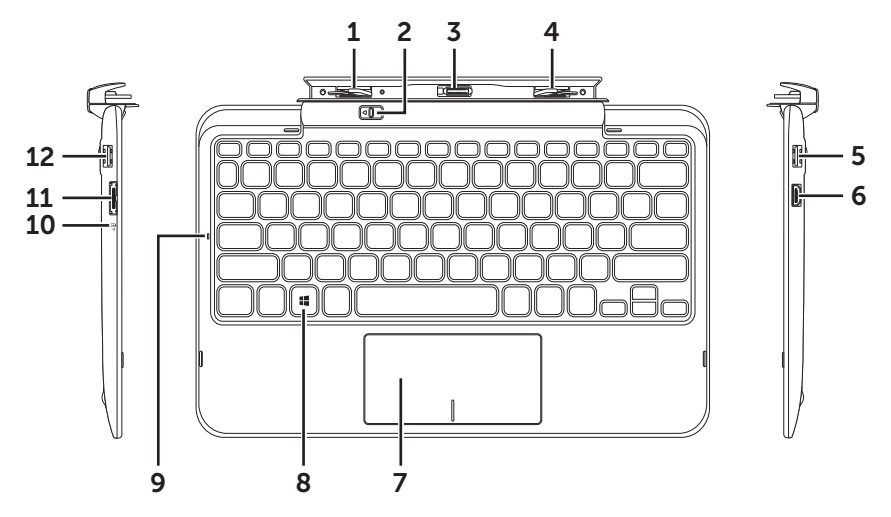

| Элемент                   | Назначение                                                                        |
|---------------------------|-----------------------------------------------------------------------------------|
| 1 Стыковочный фиксатор    | Подсоединение планшетного ПК Dell.                                                |
| 2 Фиксатор планшетного ПК | Отсоединение планшетного ПК от<br>клавиатуры/док-станции.                         |
| 3 Стыковочный разъем      | Подключение разъема адаптера<br>питания/стыковочного разъема на<br>планшетном ПК. |
| 4 Стыковочный фиксатор    | Подсоединение планшетного ПК Dell.                                                |

| Элемент                             | Назначение                                                                                                    |
|-------------------------------------|----------------------------------------------------------------------------------------------------|
| 5 Разъем USB 2.0                    | Подключение USB-устройств,<br>например, flash-накопителя.                                                                             |
| 6 Разъем Mini-HDMI                  | Подключение устройств,<br>поддерживающих<br>аудио/видеосигналы формата HDMI.                                                          |
| 7 Сенсорная панель и ее<br>кнопки   | Перемещение указателя мыши по<br>экрану и выполнение функций мыши.                                                                    |
| 8 Клавиша Windows                   | • Нажмите, чтобы открыть экран<br>Пуск Windows.                                                                                       |
|                                     | <ul> <li>Нажмите, чтобы быстро открыть<br/>последнее использованное<br/>приложение или последний<br/>просмотренный экран.</li> </ul>  |
| 9 Индикатор клавиши Caps<br>Lock    | Указывает на то, что клавиша Caps<br>Lock нажата.                                                                                     |
| 10 Индикатор заряда<br>аккумулятора | Отображает уровень заряда<br>аккумулятора.                                                                                            |
| 11 Разъем адаптера питания          | Служит для подключения<br>прилагаемого адаптера питания<br>для питания планшетного ПК и<br>док-станции и для зарядки<br>аккумулятора. |
| 12 Разъем USB 2.0                   | Подключение USB-устройств,<br>например, flash-накопителя.                                                                             |

**ПРИМЕЧАНИЕ:** Клавиатура/док-станция продается отдельно и не входит в комплект поставки планшетного ПК.

Нормативный номер модели: К05М

# Стыковка планшетного ПК с клавиатурой/док-станцией

1 Снимите две крышки со стыковочных разъемов планшетного ПК.

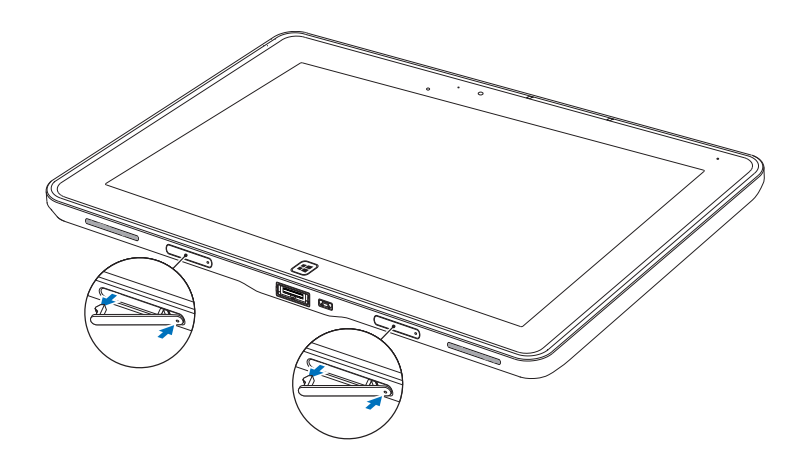

- 2 Совместите разъем адаптера питания/стыковочный разъем на планшетном ПК с 40-контактным стыковочным разъемом на клавиатуре/док-станции. Либо совместите центр кнопки Windows с цветной риской спереди шарнирного крепления.
- ПРИМЕЧАНИЕ: Для удобства стыковки шарнирное крепление можно вручную повернуть на нужный угол.

3 Сдвигайте планшетный ПК вниз, пока он со щелчком не встанет на место. Когда планшетный ПК будет правильно подсоединен, фиксатор планшетного ПК на док-станции сдвинется в положение Заблокировано.

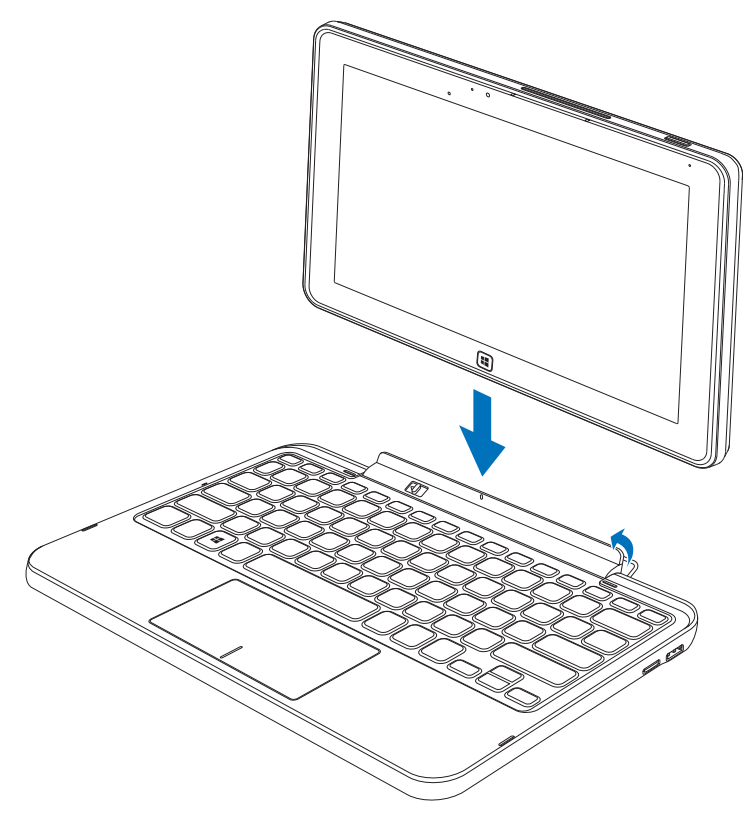

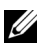

ПРИМЕЧАНИЕ: после подсоединения нужно будет вручную отключить экранную клавиатуру, если она отображается на экране.

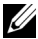

ПРИМЕЧАНИЕ: крышки стыковочных разъемов можно будет установить на место после отсоединения планшетного ПК от док-станции.

## Отстыковка планшетного ПК от клавиатуры/док-станции

- 1 Сдвиньте фиксатор планшетного ПК в положение *Разблокировано* и удерживайте его в этом положении.
- 2 Потянув вверх, отсоедините планшетный ПК от клавиатуры/док-станции.

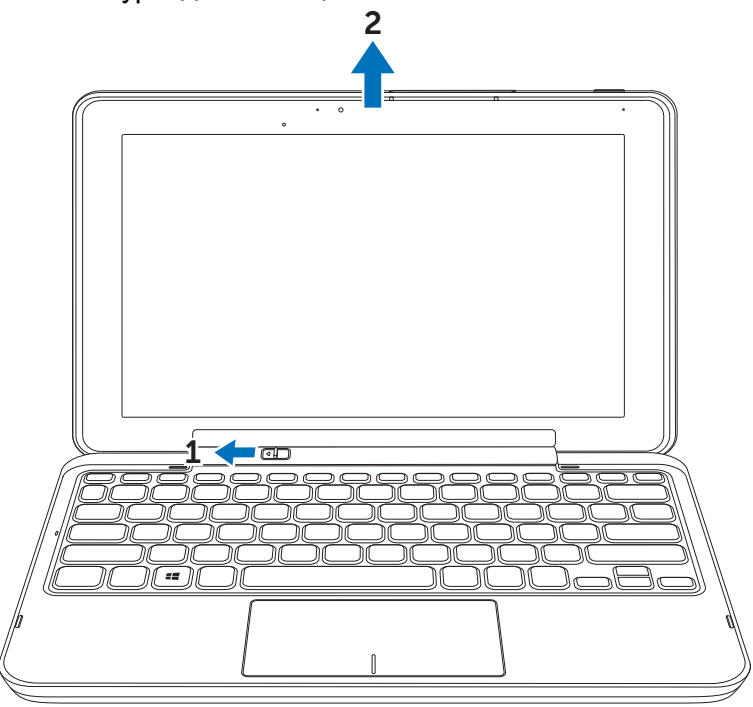

U

**ПРИМЕЧАНИЕ:** После отсоединения планшетного ПК от клавиатуры/док-станции фиксатор автоматически сдвинется в положение Заблокировано.

## Зарядка аккумулятора планшетного ПК и док-станции

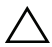

ПРЕДОСТЕРЕЖЕНИЕ: для зарядки аккумулятора планшетного ПК и док-станции используйте только прилагаемые адаптер питания и шнур питания. Применение неразрешенных адаптеров питания или шнуров питания может привести к серьезному повреждению планшетного ПК и док-станции.

1 Подключите адаптер питания к 40-контактному разъему адаптера питания на клавиатуре/док-станции.

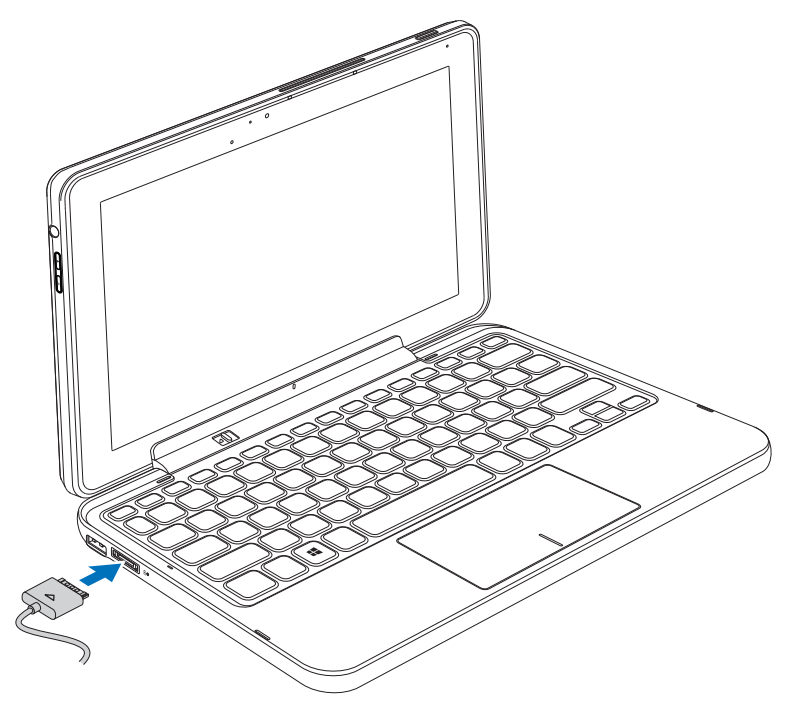

2 Подключите адаптер питания к розетке электропитания и заряжайте планшетный ПК и док-станцию до полной зарядки аккумулятора.

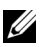

ПРИМЕЧАНИЕ: аккумулятор док-станции полностью заряжается примерно за 4 часа.

Дополнительные сведения о длительности зарядки аккумулятора планшетного ПК см. в разделе Зарядка аккумулятора планшетного ПК.

Проверить состояние аккумулятора клавиатуры/док-станции можно так:

 По индикатору заряда аккумулятора с левой стороны клавиатуры/док-станции:

| Состояние индикатора      | Описание                                                                                                    |
|---------------------------|----------------------------------------------------------------------------------------------------|
| Непрерывно горит<br>белым | Аккумулятор заряжается от сети<br>электропитания.                                                                     |
| Не горит                  | Аккумулятор не заряжается, так как не<br>подключен источник питания перем. тока<br>или аккумулятор полностью заряжен. |

Дополнительные сведения о проверке уровня заряда аккумулятора планшетного ПК см. в разделе состояние аккумулятора планшетного ПК.

#### Режимы работы аккумулятора

При использовании планшетного ПК возможны следующие 4 сценария работы аккумулятора.

| Условия                                                                                                    | Режим работы<br>аккумулятора<br>планшетного ПК                                                                                                    | Режим работы<br>аккумулятора<br>док-станции                                                                    |
|----------------------------------------------------------------------------------------------------|----------------------------------------------------------------------------------------------------|----------------------------------------------------------------------------------------------------|
| 1 Адаптер питания<br>подключен к<br>док-станции.                                                                                                    | Заряжаются оба<br>аккумулятора - и<br>планшетного ПК, и<br>док-станции.                                                                                                    | Заряжаются оба<br>аккумулятора - и<br>планшетного ПК, и<br>док-станции.                                        |
| 2 Адаптер питания<br>не подключен.<br>Аккумуляторы<br>планшетного ПК и<br>док-станции<br>заряжены.                                                             | Планшетный ПК для<br>своей работы<br>использует заряд<br>своего аккумулятора.                                                                                                    | Док-станция для<br>своей работы<br>(динамики, USB, HDMI<br>и т.д.) использует<br>заряд своего<br>аккумулятора. |
| 3 Адаптер питания<br>не подключен. У<br>планшетного ПК<br>заряда<br>аккумулятора<br>осталось МЕНЕЕ<br>5% емкости, но<br>аккумулятор<br>док-станции<br>заряжен. | Для работы<br>планшетного ПК<br>используется заряд<br>аккумулятора<br>док-станции. После<br>того, как разрядится<br>аккумулятора<br>док-станции,<br>планшетный ПК будет<br>использовать<br>последние 5% заряда<br>своего аккумулятора. | Док-станция для<br>своей работы<br>(динамики, USB, HDMI<br>и т.д.) использует<br>заряд своего<br>аккумулятора. |

| Условия                                                                                                    | Режим работы<br>аккумулятора<br>планшетного ПК                                                                              | Режим работы<br>аккумулятора<br>док-станции                                                                                                    |
|----------------------------------------------------------------------------------------------------|----------------------------------------------------------------------------------------------------|----------------------------------------------------------------------------------------------------|
| 4 Адаптер питания<br>не подключен.<br>Аккумулятор<br>планшетного ПК<br>заряжен, но<br>аккумулятор<br>док-станции<br>РАЗРЯЖЕН. | Планшетный ПК для<br>своей работы<br>использует заряд<br>своего аккумулятора,<br>но не поддерживает<br>функции док-станции. | Функции<br>док-станции<br>отключены<br>(клавишная панель,<br>сенсорная панель,<br>динамики, USB, HDMI<br>и т.д.). Индикация<br>состояния<br>док-станции не<br>отображается. |

ПРИМЕЧАНИЕ: Когда аккумулятор планшетного ПК заряжен, а аккумулятор док-станции разряжен, планшетный ПК работает нормально, но док-станция не может выполнять никакие функции. Можно отстыковать планшетный ПК от клавиатуры/док-станции и продолжить работу с планшетным ПК до полной разрядки аккумулятора.

# Чистка планшетного ПК

- ПРЕДОСТЕРЕЖЕНИЕ: Перед чисткой планшетного ПК отсоедините от него все кабели и шнуры. Для чистки планшетного ПК используйте мягкую ткань, смоченную водой. Не применяйте чистящие жидкости или аэрозоли, в состав которых могут входить горючие вещества.
- 1 Выключите планшетный ПК. Дополнительные сведения о выключении планшетного ПК см. в разделе Выключение планшетного ПК.
- Отсоедините все подключенные устройства, наушники, динамики и клавиатуру/док-станцию от планшетного ПК и розеток электропитания.
- 3 Извлеките вставленную карту Micro-SD. Дополнительные сведения об извлечении карты Micro-SD см. в разделе Извлечение карты Micro SD.
- 4 Смочите мягкую безворсовую ткань водой или жидкостью для чистки дисплеев и протрите начисто поверхность планшетного ПК. Следите за тем, чтобы вода с ткани не попала на разъемы планшетного ПК и кнопку Windows.

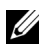

ПРИМЕЧАНИЕ: чтобы не повредить планшетный ПК и экран, не разбрызгивайте чистящее средство прямо на экран. Применяйте только средства, специально предназначенные для чистки экранов, и соблюдайте прилагаемые инструкции по использованию таких средств.

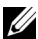

ПРИМЕЧАНИЕ: не чистите клавиатуру влажной тканью.

# Устранение неисправностей

| Проблемы                     | Возможные причины                                           | Возможные решения                                                                                                    |
|------------------------------|-------------------------------------------------------------|----------------------------------------------------------------------------------------------------|
| Аккумулятор не<br>заряжается |                                                             | <ol> <li>1 Отсоедините<br/>прилагаемый<br/>адаптер питания<br/>Dell от розетки<br/>электропитания и<br/>убедитесь в ее<br/>исправности.</li> <li>2 Проверьте<br/>подключения<br/>шнуров, снова<br/>вставьте вилку<br/>шнура питания в<br/>розетку<br/>электропитания, а<br/>шнур от адаптера -<br/>в планшетный ПК.</li> <li>3 Проверьте<br/>правильность<br/>подключений ко<br/>всем разъемам.</li> </ol> |
|                              | Температура<br>планшетного ПК ниже<br>0 °С или выше 35 °С . | Заряжать<br>аккумулятор нужно<br>при температуре<br>окружающей среды<br>от 0 °С до 35 °С.                                                                                                    |
|                              | Поврежден<br>аккумулятор или<br>адаптер питания.            | Для замены<br>аккумулятора или<br>адаптера питания<br>обратитесь к<br>авторизованному<br>реселлеру Dell.                                                                                                    |

#### Проблемы с аккумулятором

| Проблемы                                                                                          | Возможные причины                                                                                                    | Возможные решения                                                                                                    |
|---------------------------------------------------------------------------------------------------|----------------------------------------------------------------------------------------------------|----------------------------------------------------------------------------------------------------|
| Аккумулятор быстро<br>теряет заряд, даже<br>когда планшетный<br>ПК находится в<br>режиме ожидания | Если планшетный ПК<br>находится вне зоны<br>действия сети, к<br>которой он<br>подключен, то<br>планшетный ПК<br>непрерывно<br>отправляет сигналы,<br>чтобы найти базовую<br>станцию, и при этом<br>расходует заряд<br>аккумулятора. | <ul> <li>Временно<br/>выключите<br/>планшетный ПК.</li> <li>Перенесите<br/>планшетный ПК в<br/>зону действия сети,<br/>к которой он<br/>подключен, или<br/>временно<br/>выключите в нем<br/>модуль<br/>беспроводной связи.</li> </ul> |

#### Системные проблемы

| Проблемы                        | Возможные причины                  | Возможные решения                                                                                                    |
|---------------------------------|------------------------------------|----------------------------------------------------------------------------------------------------|
| Планшетный ПК не<br>включается  | Аккумулятор<br>полностью разряжен. | <ul> <li>1 Зарядите<br/>аккумулятор<br/>планшетного ПК<br/>(не менее 4 часов).</li> <li>2 Нажмите и 4<br/>секунды<br/>удерживайте<br/>нажатой кнопку<br/>Питание<br/>(Сон/Пробуждение).</li> </ul> |
| Планшетный ПК не<br>выключается |                                    | Чтобы выполнить<br>"жесткое"<br>завершение работы,<br>нажмите и 11 секунд<br>удерживайте<br>нажатой кнопку<br>Питание<br>(Сон/Пробуждение).                                                        |
| Планшетный ПК<br>заблокировался |                                    | Чтобы выполнить<br>"жесткое"<br>завершение работы,<br>нажмите и 11 секунд<br>удерживайте<br>нажатой кнопку<br>Питание<br>(Сон/Пробуждение).                                                        |

| Проблемы                                                     | Возможные причины | Возможные решения                                                                                                    |
|--------------------------------------------------------------|-------------------|----------------------------------------------------------------------------------------------------|
| Планшетный ПК не<br>реагирует или<br>работает<br>ненормально |                   | 1 Перезагрузите<br>планшетный ПК.<br>См. разделы<br>Выключение<br>планшетного ПК и<br>Включение<br>планшетного ПК.                                                                                                    |
|                                                              |                   | 2 Обновите<br>планшетный ПК.<br>См. раздел Сброс<br>установок<br>планшетного ПК.<br>3 Обратитесь в<br>службу поддержки<br>компании Dell.<br>Зайдите на веб-<br>сайт <u>support.dell.com</u><br>или<br><u>dell.com/ContactDell</u> . |
| Планшетный ПК не<br>может загрузиться в<br>Windows           |                   | Выполните<br>перезагрузку с диска<br>восстановления<br>Windows. См. раздел<br>Восстановление<br>планшетного ПК.                                                                                                    |

| Проблемы                                                          | Возможные причины | Возможные решения                                                                                                    |
|-------------------------------------------------------------------|-------------------|----------------------------------------------------------------------------------------------------|
| Программное<br>обеспечение или<br>функция работает<br>ненормально |                   | Перезапустите<br>планшетный ПК.<br>Возможно, в фоновом<br>режиме были<br>загружены<br>обновления ПО.<br>Чтобы перезагрузить<br>планшетный ПК,<br>проведите пальцем с<br>правого края экрана к<br>центру, чтобы<br>открыть панель<br>чудо-кнопок, и<br>нажмите <b>Параметры</b> →<br><b>Питание</b> → |
|                                                                   |                   | i iepesai pyska.                                                                                                    |

#### Проблемы с сенсорным экраном

| Проблемы                                                 | Возможные причины                                                         | Возможные решения                                                                                                    |
|----------------------------------------------------------|---------------------------------------------------------------------------|----------------------------------------------------------------------------------------------------|
| Сенсорный экран<br>реагирует медленно<br>или неправильно | Защитная пленка<br>мешает планшетному<br>ПК распознавать ваши<br>касания. | <ul> <li>Осторожно<br/>протрите экран<br/>сухой чистой<br/>тканью.</li> <li>Снимите защитную<br/>пленку с<br/>сенсорного экрана.</li> </ul> |

#### Проблемы с сетью

| Проблемы                                   | Возможные причины              | Возможные решения                                                                                                    |
|--------------------------------------------|--------------------------------|----------------------------------------------------------------------------------------------------|
| Отсутствует<br>беспроводное<br>подключение |                                | <ol> <li>Проверьте,<br/>включен ли модуль<br/>беспроводной<br/>связи. См. раздел<br/>Настройка Wi-Fi.</li> <li>Перейдите ближе к<br/>беспроводной<br/>точке доступа.</li> <li>Если используете<br/>частную сеть, то<br/>сбросьте<br/>установки<br/>беспроводного<br/>маршрутизатора;<br/>откройте браузер и<br/>на странице<br/>подключений<br/>посмотрите, не<br/>используете ли вы<br/>общедоступную сеть.</li> </ol> |
| Медленное<br>подключение к<br>Интернету    | Недостаточно<br>мощный сигнал. | Перенесите<br>планшетный ПК в<br>другое место, где<br>мощность<br>принимаемого<br>сигнала выше.                                                                                                    |

# Расположение метки обслуживания и кода экспресс-обслуживания

Если проблему с планшетным ПК не удается решить или если требуется дополнительная помощь, то за дополнительной технической помощью обратитесь в компанию DELL.

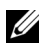

ПРИМЕЧАНИЕ: перед обращением найдите ваш код экспресс-обслуживания. Этот код поможет автоматизированной телефонной службе поддержки компании Dell перенаправить ваш звонок нужному специалисту. Также вас могут попросить сообщить вашу метку обслуживания.

Метка обслуживания и код экспресс-обслуживания указаны на этикетке внизу справа на задней крышке вашего планшетного ПК.

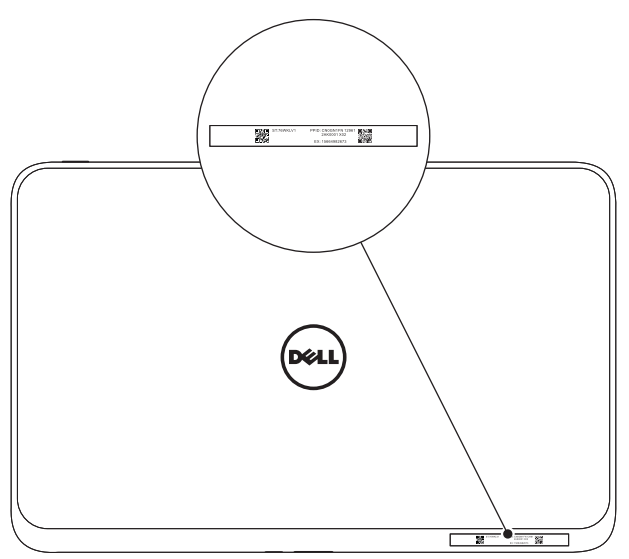

# Технические характеристики

#### Физические размеры

| Высота  | 9,2 мм    |
|---------|-----------|
| Ширина  | 274,7 мм  |
| Глубина | 177,3 мм  |
| Bec     | 623~633 г |

#### Требования к условиям эксплуатации

| Диапазон температур: |                                           |
|----------------------|-------------------------------------------|
| При работе           | от 0° до 35 °C (от 32° до 95 °F)          |
| При хранении         | от -40° до 65 °C (от -40° до 149 °F)      |
| Относительная влажно | сть (макс.):                              |
| При работе           | 10% - 90%<br>(без образования конденсата) |
| При хранении         | 5% - 95%<br>(без образования конденсата)  |
| Marca puera (nasau   |                                           |

Макс. вибрация (рассчитано на основе случайного набора вибрационных частот, имитирующих работу пользователя):

| При работе             | 20 GRMS                       |
|------------------------|-------------------------------|
|                        | 0,66 GRMS                     |
|                        | (планшетный ПК + док-станция) |
| При хранении           | 1,30 GRMS                     |
| Макс. ударная нагрузка |                               |
| При работе             | 60 G                          |
|                        | 140 G                         |
|                        | (планшетный ПК + док-станция) |
| При хранении           | 120 G                         |
|                        | 163 G                         |
|                        | (планшетный ПК + док-станция) |

| Высота (макс., не под давлением): |                                  |
|-----------------------------------|----------------------------------|
| При работе                        | от -15,2 до 3 048 м              |
| Хранение                          | от -15,2 до 10 668 м             |
| Класс защиты от                   | G2 или ниже согласно определению |
| радиоактивного излучения          | ISA-S7 1.04-1985                 |
| на борту самолета                 |                                  |

#### Сенсорный экран

| Тип                            | 10,1 дюйма, емкостной,<br>мультисенсорный |
|--------------------------------|-------------------------------------------|
| Максимальное разрешение        | 1366 x 768 HD                             |
| Соотношение сторон экрана      | 16:9                                      |
| Яркость                        | 360 нит                                   |
| Угол обзора                    | Симметричный, 85 градусов                 |
| Коэффициент контраста          | 800:1                                     |
| Глубина представления<br>цвета | 24 бит/пиксел                             |

#### Порты и разъемы

| Аудио              | Одно гнездо для<br>микрофона/стереонаушников/<br>динамиков          |
|--------------------|---------------------------------------------------------------------|
| Kap⊤a Micro-SD     | Одно гнездо для карты micro-SD                                      |
| Стыковочный разъем | Один 40-контактный разъем<br>адаптера питания/стыковочный<br>разъем |
| USB                | Один разъем micro-USB                                               |

#### Адаптер перем. тока

| Входное напряжение                 | 100-240 В перем. тока                |
|------------------------------------|--------------------------------------|
| Входной ток (макс.)                | 1,0 A                                |
| Частота входного<br>напряжения     | 50-60 Гц                             |
| Выходная мощность                  | 30 Вт                                |
| Выходной ток                       | 19 B                                 |
| Номинальное выходное<br>напряжение | +19,5 В пост. тока                   |
| Диапазон температур:               |                                      |
| При работе                         | от 0° до 40 °С (от 32° до 104 °F)    |
| Хранение                           | от -40° до 70 °C (от -40° до 158 °F) |

# Словарь терминов

Приведенные в этом разделе определения терминов, используемых в настоящем документе, служат только для информации и не обязательно описывают функциональные возможности вашего планшетного ПК.

## A

**А** - Ампер - единица измерения количества электричества, проходящего через точку в электрической цепи.

#### В

В (Вольт) - единица измерения электрического напряжения или электродвижущей силы. Напряжение в один Вольт создается на сопротивлении в один Ом при протекании через это сопротивление тока силой в один Ампер.

Вт (Ватт) - единица измерения электрической мощности. Один Ватт равен произведению 1 Ампера на 1 Вольт.

## Г

Гц (Герц) - единица измерения частоты, равная 1 циклу в секунду. Для компьютеров и электронных устройств частота часто измеряется в килогерцах (кГц), мегагерцах (МГц), гигагерцах (ГГц) или терагерцах (ТГц).

## Д

**Датчик внешней освещенности** - элемент, помогающий управлять яркостью экрана.

#### Κ

Клавиатура/док-станция - стыкуется с планшетным ПК, превращая его в ноутбук.

#### Μ

**Метка обслуживания** - нанесенный на этикетке планшетного ПК штриховой код, по которому специалисты сервисного центра или службы технической поддержки компании Dell идентифицируют ваш планшетный ПК.

#### Н

Напряжение переменного тока - математическое обозначение напряжения переменного тока, поскольку переменный ток создается переменным напряжением.

Напряжение постоянного тока - единица измерения напряжения в системе постоянного тока. Постоянный ток течет в цепи в одном направлении, и ему соответствует конкретное постоянное напряжение.

НDMI (High-Definition Multimedia Interface - интерфейс мультимедиа высокой четкости) - компактный интерфейс аудио/видеосигналов для передачи несжатого аудио/видео с устройства, совместимого со стандартом HDMI. Разъем Mini-HDMI рассчитан на штекер, который меньше стандартного штекера HDMI. Разъем Mini-HDMI можно соединить со стандартным разъемом HDMI при помощи переходного кабеля Mini-HDMI/HDMI.

#### П

**Переменный ток** - форма электричества, обеспечивающая питание вашего планшетного ПК при подключении шнура питания от адаптера переменного тока к электрической розетке.

#### Ρ

Разрешение - характеристика резкости и четкости изображения, создаваемого принтером или выводимого на экран монитора. Чем выше разрешение, тем резче изображение.

Режим сна - режим энергосбережения, в котором для экономии энергии отключаются все ненужные компьютерные операции.

#### У

Устройство - аппаратное средство (например, диск, накопитель, принтер или клавиатура), установленное в планшетном ПК или подключенное к нему.

#### Φ

**Фоновый рисунок (обои)** - фоновое изображение или рисунок на рабочем столе Windows.

#### Ч

Чудо-кнопки - используемый в Microsoft Windows 8 термин для значков, которые появляются при проведении пальцем с правого края экрана к центру. Они служат для быстрого открытия часто используемых системных команд (поиск, открытие общего доступа, Пуск, устройства и настройки параметров).

#### Э

Электронная почта - способ обмена цифровыми сообщениями между отправителем и одним или несколькими получателями через Интернет. Серверы эл. почты принимают, пересылают, доставляют и хранят сообщения; пользователи и их компьютеры не обязательно должны быть одновременно подключены к Интернету.

#### Я

**Ярлык**- значок, который нужно нажать, чтобы сразу открыть часто используемые программы, файлы, папки и диски. Ярлыки, помещенные на экран Пуск в Windows, - это "динамические плитки", из которых формируется начальный экран Windows 8; чтобы не искать каждый раз, а сразу открыть нужную папку или файл, достаточно нажать соответствующую плитку. При перемещении ярлыков-плиток место расположения соответствующих им файлов не меняется.

#### G

GRMS (gravity root mean square - среднеквадратичное значение ускорения силы тяжести) - единица ускорения, вызванного силой тяжести. Величина GRMS обычно используется для определения общей энергии нерегулярных вибраций; в инженерной механике эта статистическая величина используется для расчета прочности и анализа.

#### Μ

Micro-SD (micro-Secure Digital) - съемная карта flash-памяти, меньшая по размеру, чем карта SD; она используется для хранения информации в портативных устройствах, таких как мобильные телефоны, цифровые камеры и планшетные компьютеры. Стандартный размер карты SD составляет 32 x 24 x 2,1 мм, а карты Micro-SD - 15 x 11 x 1 мм.

Місго-USB (universal serial bus - универсальная последовательная шина) - аппаратный интерфейс для низкоскоростных устройств, таких как USB-сканеры, комплекты динамиков, принтеры, широкополосные устройства, формирователи изображения или устройства хранения. Устройства подключаются напрямую к этому 5-контактному разъему планшетного ПК, по которому не только обмениваются информацией, но и получают питание. Разъем Micro-USB можно соединить со стандартным разъемом USB при помощи переходного кабеля Micro-USB/USB.

#### S

Skype - работающая на основе протокола VoIP (voice-over-Internet Protocol - система телефонии по протоколу IP) частная служба и программное приложение, пользователи которых могут через Интернет общаться друг с другом в режиме голосовой или видеосвязи и обмениваться мгновенными сообщениями. Пользователи службы Skype звонят друг другу бесплатно, но за звонки на стационарные

#### W

Wi-Fi - технология подключения к Интернету в зоне действия беспроводной сети. Синонимом этого термина является WLAN (wireless local area network - беспроводная локальная сеть).

WXGA (wide-aspect extended graphics array - расширенная графическая матрица для широкоформатных экранов) - видеостандарт для видеокарт и видеоконтроллеров, которые поддерживают разрешение до 1280 x 800.

## Алфавитный указатель

#### Α

Аккумулятор Зарядка аккумулятора клавиатуры/ док-станции, 37 Зарядка аккумулятора планшетного ПК, 14 Состояние аккумулятора планшетного ПК, 15

#### Ж

Жесты Коснуться, 20 Коснуться и удерживать, 20 Перетащить, 20 Повернуть, 22 Провести пальцем или сдвинуть, 21 Увеличить, 21 Уменьшить, 21

#### 3

Зарядка Клавиатура/ док-станция, 37 Планшетный ПК, 14 Значок Пуск

Назначение, 24

#### Κ

Карта Micro-SD Вставить, 18 Извлечь, 27

Клавиатура/док-станция Зарядка, 37 Обзор, 32 Отстыковка планшетного ПК, 36 Подстыковка планшетного ПК, 34

Кнопка Питание (Сон/ Пробуждение), 6 Увеличение/уменьшение громкости, 8 Windows, 6

Кнопка Windows Назначение, 6 Расположение, 5

#### Μ

Метка обслуживания Расположение, 48

#### Н

Настройка Wi-Fi, 29

## П

Планшетный ПК Включить, 16 Выключить, 17 Зарядка, 14 Настройка, 13 Обзор, 5 Обновить, 29 Сброс, 30

Подключение Wi-Fi, 29

Принадлежность Адаптер питания, 11 Кабель Micro-USB/USB, 11 Кабель Mini-HDMI/HDMI, 12 Шнур питания, 11

#### С

Сенсорный экран Выключить/включить, 17 Ориентация, 19 Синхронизировать с

компьютером, 31

#### У

Устранение неисправностей Аккумулятор, 42 Сеть, 47 Система, 44 Сенсорный экран, 47

#### Ч

Чудо-кнопки, 24

#### Э

Экран Выключить/включить, 17 Провести по экрану вверх/ вниз, 25 Провести по экрану влево, 24 Провести по экрану вправо, 24 Экран блокировки, 16 Экран входа в систему, 16 Экран входа в систему, 16 Экран Пуск в Windows, 23